The Zoom meeting participant will need a Mobile Phone / PC, Notebook or MacBook with <u>a web</u> <u>camera and microphone</u>. It is recommended that the user should wear a headset with microphone which will greatly improve the sound quality.

# Join Interview Meeting using the link or Meeting ID (For Applicants)

To join a scheduled interview meeting that you have been invited to, please use one of the following methods:

#### 1. <u>By invitation link:</u>

Click the link in your invitation.

Join Zoom Meeting https://eduhk.zoom.us/j/947919085

Meeting ID: 947 919 085

[The invitation link and meeting ID (with meeting password) have been shown in your interview notification email.]

### 2. By Meeting ID via Zoom client/app:

You must have the Zoom client/app installed on your computer or phone device. If not, please download and install the Zoom client/app at <u>https://eduhk.zoom.us/download#client\_4meeting</u>.

- a. Open the Zoom client/app on your desktop.
- b. Click **Join**

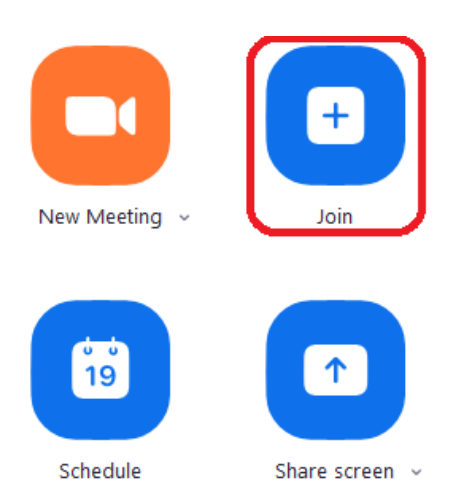

c. Enter the **Meeting ID** and your **Full Name** (as listed in your application record).

#### d. Click **Join**

| Zoom                                             |                                                                      |
|--------------------------------------------------|----------------------------------------------------------------------|
| Join a Meeting                                   |                                                                      |
| 947-919-085                                      | Enter the Meeting ID as listed in your interview notification email. |
| Your Name<br>Chan Tai Man                        | Enter your Full Name as listed in your application record.           |
| Do not connect to audio Turn off my video Cancel |                                                                      |

e. Enter the Meeting Password and Click Join Meeting

| Enter meeting password |              |        | × |
|------------------------|--------------|--------|---|
| Enter meet             | ing passw    | vord   |   |
| Meeting passwo         | rd           |        | ) |
|                        |              |        |   |
|                        |              |        |   |
|                        | Join Meeting | Cancel |   |
|                        | 2            |        | , |

## 3. <u>By Meeting ID via Zoom website:</u>

- a. Visit the Zoom website at <u>https://zoom.us/</u> (*If users are located in Mainland China and have difficulties visiting <u>https://zoom.us/</u>, please visit <u>https://zoom.com.cn/</u> instead).*
- b. Click "Join a Meeting".

| 💿 Video Conferencing, Web Confer 🗙                                            | + |    |               |                |         | -    |        | ×      |
|-------------------------------------------------------------------------------|---|----|---------------|----------------|---------|------|--------|--------|
| $\leftrightarrow$ $\rightarrow$ C $\triangle$ $\stackrel{\text{a}}{}$ zoom.us |   |    |               |                | ☆ 0     |      | К      | *<br>* |
| Bookmarks                                                                     |   |    |               |                |         |      |        |        |
|                                                                               |   | RI | EQUEST A DEMO | 1.888.799.9666 | RESOURC | es 🗸 | SUPPOF | श      |
|                                                                               |   |    |               |                |         |      |        |        |

c. Enter the **Meeting ID** and click **Join**.

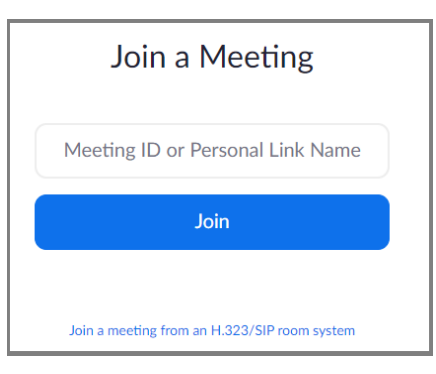

d. Follow the instructions to download and install the browser add-in.

#### **Important Notes:**

- 1. Please download and install the most updated Zoom client/app on your computer or phone device.
- 2. Please wait for the interview panel to start meeting or accept you to enter the meeting.
- 3. Please join with video and audio (call using Internet Audio).

| Choose ONE of the audio conference | e options         | × To hear others          |
|------------------------------------|-------------------|---------------------------|
| Phone Call                         | Computer Audio    | please join audio         |
|                                    |                   | Call using Internet Audio |
| Join wi                            | th Computer Audio | Dial in                   |
|                                    |                   | Cancel                    |